# 1-À propos d'EBENE DISCOUNT

EBENE DISCOUNT est la première Marketplace uniquement dédiée aux produits exotiques

Donner plus de visibilité à votre commerce en choisissant la vitrine EBENE DISCOUNT

Booster votre chiffre d'affaire en rejoignant notre réseau de vendeurs de produits exotiques divers.

Nous avons fait le pari de rendre accessible les produits exotiques à tout le monde en quelques clics

## 2- Accéder à votre tableau de bord

| SANAT DU MONDE 🗸                                                                                                    | VETEMENTS ET ACCESSOIRE                          | S VOTRE ÉPICERIE DU MONI                                                                                                    | DE JOUETS, ENFANTS ET BÉBÉ                                                                       | LIVRES ~                             | NOS CATÉGORIES                                                                                                    | DE PRODUITS          |
|----------------------------------------------------------------------------------------------------|--------------------------------------------------|----------------------------------------------------------------------------------------------------|--------------------------------------------------------------------------------------------------|--------------------------------------|----------------------------------------------------------------------------------------------------|----------------------|
|                                                                                                    |                                                  |                                                                                                    |                                                                                                  |                                      |                                                                                                    |                      |
|                                                                                                    |                                                  |                                                                                                    |                                                                                                  |                                      |                                                                                                    |                      |
| VOTRE ESP                                                                                                    | ACE VENDEUR                                      |                                                                                                    |                                                                                                  |                                      | Accueil > Votr                                                                                                    | e espace vendeu      |
| 9 98 90 9 <del>70</del> 77858                                                                                                    |                                                  |                                                                                                    |                                                                                                  |                                      |                                                                                                    |                      |
|                                                                                                    |                                                  |                                                                                                    |                                                                                                  |                                      |                                                                                                    |                      |
|                                                                                                    |                                                  |                                                                                                    |                                                                                                  |                                      |                                                                                                    |                      |
|                                                                                                    |                                                  |                                                                                                    |                                                                                                  |                                      |                                                                                                    |                      |
|                                                                                                    |                                                  |                                                                                                    |                                                                                                  |                                      |                                                                                                    |                      |
| 10                                                                                                    |                                                  | Vous ave                                                                                                    | ez fait le bon choix p                                                                           | our boos                             | ster vos vei                                                                                                    | ntes                 |
| 2                                                                                                    | 1 - 1                                            |                                                                                                    |                                                                                                  |                                      |                                                                                                    |                      |
| - P                                                                                                    | TELET                                            |                                                                                                    |                                                                                                  |                                      |                                                                                                    |                      |
| -                                                                                                    |                                                  | 1. 1. 1.                                                                                                    | Accedez à votre tab                                                                              | oleau de b                           | pord                                                                                                    |                      |
|                                                                                                    |                                                  |                                                                                                    |                                                                                                  |                                      |                                                                                                    |                      |
|                                                                                                    |                                                  |                                                                                                    |                                                                                                  |                                      |                                                                                                    |                      |
|                                                                                                    |                                                  |                                                                                                    |                                                                                                  |                                      |                                                                                                    |                      |
|                                                                                                    |                                                  |                                                                                                    |                                                                                                  |                                      |                                                                                                    |                      |
|                                                                                                    |                                                  |                                                                                                    |                                                                                                  |                                      |                                                                                                    |                      |
|                                                                                                    |                                                  |                                                                                                    |                                                                                                  |                                      |                                                                                                    |                      |
|                                                                                                    |                                                  |                                                                                                    |                                                                                                  |                                      |                                                                                                    |                      |
|                                                                                                    |                                                  |                                                                                                    |                                                                                                  |                                      |                                                                                                    |                      |
|                                                                                                    |                                                  |                                                                                                    |                                                                                                  |                                      |                                                                                                    |                      |
| ENE DISCOUNT                                                                                                    |                                                  |                                                                                                    |                                                                                                  | VENDRE SUR E                         | EBENE DISCOUNT                                                                                                    | <u>म</u> ्           |
| ENE DISCOUNT<br>SANAT DU MONDE ~                                                                                                    | VETEMENTS ET ACCESSOI                            | RES V VOTRE ÉPICERIE DU MC                                                                                                    | DNDE JOUETS, ENFANTS ET BÉE                                                                      | VENDRE SUR E<br>IÉ LIVRES            | KBENE DISCOUNT                                                                                                    | בל<br>RIES DE PRODU  |
| ENE DISCOUNT<br>sanat du monde ~                                                                                                    | VETEMENTS ET ACCESSOIF                           | RES - VOTRE ÉPICERIE DU MC                                                                                                    | NDE JOUETS, ENFANTS ET BÉE                                                                       | VENDRE SUR E                         | BENE DISCOUNT                                                                                                    | 요 고<br>Ries de PRODU |
| ENE DISCOUNT<br>SANAT DU MONDE ~                                                                                                    | VETEMENTS ET ACCESSOIR                           | RES - VOTRE ÉPICERIE DU MC                                                                                                    | DNDE JOUETS, ENFANTS ET BÉB                                                                      | VENDRE SUR E<br>É LIVRES             | BENE DISCOUNT<br>~ NOS CATÉGOR                                                                                                    | 요 구<br>Ries de PRODU |
| ENE DISCOUNT<br>SANAT DU MONDE ~                                                                                                    | VETEMENTS ET ACCESSOIF                           | RES - VOTRE ÉPICERIE DU MC                                                                                                    | DNDE JOUETS, ENFANTS ET BÉB                                                                      | VENDRE SUR E<br>SIÉ LIVRES           | BENE DISCOUNT<br>~ NOS CATÉGOR                                                                                                    | 오 구<br>Ries de PRODU |
| ENE DISCOUNT<br>SANAT DU MONDE ~                                                                                                    | VETEMENTS ET ACCESSOIR                           | RES - VOTRE ÉPICERIE DU MC                                                                                                    | DNDE JOUETS, ENFANTS ET BÉE                                                                      | VENDRE SUR E<br>IÉ LIVRES            | BENE DISCOUNT<br>~ NOS CATÉGOF                                                                                                    | 오 🏹<br>Ries de PRODU |
| ENE DISCOUNT<br>SANAT DU MONDE ~<br>Tableau de bord P                                                                                                    | VETEMENTS ET ACCESSOIF                           | RES - VOTRE ÉPICERIE DU MC<br>mètres Évaluations Voir la bou                                                                                                    | DNDE JOUETS, ENFANTS ET BÉE                                                                      | VENDRE SUR E                         | BENE DISCOUNT<br>~ NOS CATÉGOF                                                                                                    | 요 😾                  |
| ENE DISCOUNT<br>SANAT DU MONDE ~<br>Tableau de bord P<br>AJOUTER UN PRODU                                                                                         | VETEMENTS ET ACCESSOIR<br>roduits Commandes Para | RES - VOTRE ÉPICERIE DU MC<br>mêtres Évaluations Voir la bou                                                                                                    | DNDE JOUETS, ENFANTS ET BÉB                                                                      | VENDRE SUR E                         | BENE DISCOUNT                                                                                                    | 오 😾                  |
| ENE DISCOUNT<br>SANAT DU MONDE ~<br>Tableau de bord P<br>AJOUTER UN PRODU<br>Date de début                                                                        | VETEMENTS ET ACCESSOIR<br>roduits Commandes Para | RES - VOTRE ÉPICERIE DU MC<br>mètres Évaluations Voir la bou<br>Date de fin                                                                                                    | DNDE JOUETS, ENFANTS ET BÉE                                                                      | VENDRE SUR E<br>IÉ LIVRES            | RBENE DISCOUNT                                                                                                    | 오 😾                  |
| ENE DISCOUNT<br>SANAT DU MONDE ~<br>Tableau de bord P<br>AJOUTER UN PRODU<br>Date de début<br>2018-07-08                                                          | VETEMENTS ET ACCESSOIF<br>roduits Commandes Para | RES - VOTRE ÉPICERIE DU MC<br>mètres Évaluations Voir la bou<br>Date de fin<br>2018-08-08                                                                                                    | DNDE JOUETS, ENFANTS ET BÉE                                                                      | VENDRE SUR E<br>IÉ LIVRES            | BENE DISCOUNT<br>V NOS CATÉGOR<br>METTRE À JOUR                                                                                                    | 요<br>Ries DE PRODU   |
| ENE DISCOUNT<br>SANAT DU MONDE ~<br>Tableau de bord P<br>AJOUTER UN PRODU<br>Date de début<br>2018-07-08<br>Commissio                                             | vetements et accessoi<br>toduits commandes Para  | RES - VOTRE ÉPICERIE DU MC<br>mètres Évaluations Voir la bou<br>Date de fin<br>2018-08-08                                                                                                    | DNDE JOUETS, ENFANTS ET BÉB<br>Mque<br>Commission(s)                                             | VENDRE SUR E<br>té LIVRES            | BENE DISCOUNT<br>V NOS CATÉGOR<br>METTRE À JOUR                                                                                                    | 오<br>Ries De Produ   |
| ENE DISCOUNT<br>SANAT DU MONDE ~<br>Tableau de bord P<br>AJOUTER UN PRODU<br>Date de début<br>2018-07-08<br>Commission                                            | vetements et accessoir<br>rodults Commandes Para | RES - VOTRE ÉPICERIE DU MC<br>mètres Évaluations Voir la bou<br>Date de fin<br>2018-08-08                                                                                                    | DNDE JOUETS, ENFANTS ET BÉE<br>Itique<br>Commission(s)<br>Produits                               | VENDRE SUR E<br>té LIVRES<br>Payée(S | BENE DISCOUNT<br>V NOS CATÉGOR<br>METTRE À JOUR<br>)<br>60.00                                                                                               | 요<br>Ries de produ   |
| ENE DISCOUNT<br>SANAT DU MONDE ~<br>Tableau de bord P<br>AJOUTER UN PRODU<br>Date de début<br>2018-07-08<br>Commission<br>Produits<br>Livraison                   | vetements et accessoir<br>roduits Commandes Para | RES - VOTRE ÉPICERIE DU MC<br>mètres Évaluations Voir la bou<br>Date de fin<br>2018-08-08<br>60.00<br>60.00                                                                                      | DNDE JOUETS, ENFANTS ET BÉE<br>Mrque<br>Commission(s)<br>Produits<br>Livraison                   | VENDRE SUR E<br>né LIVRES<br>Payée(s | BENE DISCOUNT<br>V NOS CATÉGOR<br>METTRE À JOUR<br>)<br>€0.00<br>€0.00                                                                                      | Ries De Produ        |
| ENE DISCOUNT<br>SANAT DU MONDE ~<br>Tableau de bord P<br>AJOUTER UN PRODU<br>Date de début<br>2018-07-08<br>Commission<br>Taxe                                    | vetements et accessoir<br>roduits Commandes Para | RES - VOTRE ÉPICERIE DU MC mètres Évaluations Voir la bou Date de fin 2018-08-08 e0.00 e0.00 e0.00                                                                                               | DNDE JOUETS, ENFANTS ET BÉE<br>deque<br>Commission(s)<br>Produits<br>Livraison<br>Taxe           | VENDRE SUR E<br>né LIVRES<br>Payée(s | BENE DISCOUNT           V         NOS CATÉGOR           METTRE À JOUR           )         €0.00           €0.00         €0.00                               | Ries De Produ        |
| ENE DISCOUNT<br>SANAT DU MONDE ~<br>Tableau de bord P<br>AJOUTER UN PRODU<br>Date de début<br>2018-07-08<br>Commission<br>Produits<br>Lurvaison<br>Taxe<br>Totaux | vetements et accessoi<br>roduits Commandes Para  | RES ~         VOTRE ÉPICERIE DU MC           mètres         Évaluations         Voir la bou           Date de fin         2018-08-08           60.00         60.00           60.00         60.00 | DNDE JOUETS, ENFANTS ET BÉE<br>drque<br>Commission(s)<br>Produits<br>Livraison<br>Taxe<br>Totaux | VENDRE SUR E<br>né LIVRES<br>Payée(s | BENE DISCOUNT           V         NOS CATÉGOR           METTRE À JOUR           )         €0.00           €0.00         €0.00           €0.00         €0.00 | R<br>Ries DE PRODU   |

Aucune commande pour cette période. Ajustez vos dates ci-dessus et cliquez sur "Mettre à jou ou listez de nouveaux produits à vendre".

- 3- Cliquer sur Paramètres pour paramétrer votre compte vendeur
- 4- Dans l'onglet Boutique : entrer les informations vous concernant ou concernant votre commerce

| BENE DISCOUNT                          |                               |            |             |                  |                         |          | COUNT <u></u>  | ີ∵ €0.0     |
|----------------------------------------|-------------------------------|------------|-------------|------------------|-------------------------|----------|----------------|-------------|
| TISANAT DU MONDE ${\scriptstyle \lor}$ | VETEMENTS ET ACC              | ESSOIRES ~ | VOTRE ÉPICE | RIE DU MONDE     | JOUETS, ENFANTS ET BÉBI | LIVRES ~ | NOS CATÉGORIES | DE PRODUITS |
|                                        |                               |            |             |                  |                         |          |                |             |
|                                        |                               |            |             |                  |                         |          |                |             |
| Tableau de bord Pro                    | oduits Commandes              | Paramètres | Évaluations | Voir la boutique |                         |          |                |             |
| Paramètres                             | 5                             |            |             |                  |                         |          |                |             |
| Boutique Paiemen                       | t Identité visuelle           | Livraison  |             |                  |                         |          |                |             |
| Nom de magasin Oblig                   | atoire                        |            |             |                  |                         |          |                |             |
| Votre nom de la boutique est           | publique et doit être unique. |            |             |                  |                         |          |                |             |
| Description du magas                   | in                            |            |             |                  |                         |          |                |             |
|                                        |                               |            |             |                  |                         |          |                |             |
|                                        |                               |            |             |                  |                         |          |                | 4           |
| 1-f                                    |                               |            |             |                  |                         |          |                |             |
| informations vendeur                   |                               |            |             |                  |                         |          |                |             |
|                                        |                               |            |             |                  |                         |          |                |             |
|                                        |                               |            |             |                  |                         |          |                | 11          |
|                                        |                               |            |             |                  |                         |          |                |             |

5- Dans l'onglet Paiement, entrer vos informations bancaires pour nous permettre de vous faire les virements sur votre compte. Vous pouvez à cette étape, sauvegarder les informations avant de continuer.

| EBENE DISCOUNT                                                                                |                             |                         | VE                      | NDRE SUR EBENE DISCOUNT | 요 凁 €0.00           |
|-----------------------------------------------------------------------------------------------|-----------------------------|-------------------------|-------------------------|-------------------------|---------------------|
| ARTISANAT DU MONDE $\ \!\!\!\!\!\!\!\!\!\!\!\!\!\!\!\!\!\!\!\!\!\!\!\!\!\!\!\!\!\!\!\!\!\!\!$ | VETEMENTS ET ACCESSOIRES ~  | VOTRE ÉPICERIE DU MONDE | JOUETS, ENFANTS ET BÉBÉ | LIVRES V NOS CAT        | ÉGORIES DE PRODUITS |
| Paramètres                                                                                    |                             |                         |                         |                         |                     |
| Boutique Paiement                                                                             | Identité visuelle Livraison |                         |                         |                         |                     |
| Bank Account Name                                                                             |                             |                         |                         |                         |                     |
| 0                                                                                             |                             |                         |                         |                         |                     |
| Bank Account Number                                                                           |                             |                         |                         |                         |                     |
| 0                                                                                             |                             |                         |                         |                         |                     |
| Bank Name                                                                                     |                             |                         |                         |                         |                     |
| 0                                                                                             |                             |                         |                         |                         |                     |
| Bank IBAN                                                                                     |                             |                         |                         |                         |                     |
| 0                                                                                             |                             |                         |                         |                         |                     |
| Bank BIC/SWIFT                                                                                |                             |                         |                         |                         |                     |
| 0                                                                                             |                             |                         |                         |                         |                     |
| Connect with Stripe                                                                           |                             |                         |                         |                         |                     |
| Your account is not yet con                                                                   | nected with Stripe.         |                         |                         |                         |                     |
| S Connect with S                                                                              | tripe                       |                         |                         |                         |                     |
| SAUVEGARDER LES CHA                                                                           |                             |                         |                         |                         |                     |

6- **IMPORTANT** : cliquer sur le bouton bleu : « **Connect with Stripe** » pour entrer vos données sur notre passerelle de paiement

7- En cliquant sur le bouton « Connect with Stipe » de l'image précédente, vous arrivez sur la fenêtre ci-dessous

8- Noter que STRIPE est la passerelle de paiement choisie par EBENE DISCOUNT pour transférer l'argent de vos ventes sur votre compte. Merci d'y renter les informations précises vous concernant, concernant votre commerce, vos coordonnées bancaires etc...

| stripe                                                                                                    | Already have a Stripe account                                                                                                    |
|----------------------------------------------------------------------------------------------------|----------------------------------------------------------------------------------------------------|
|                                                                                                    |                                                                                                    |
| <b>EBENE DISCOUNT</b><br>Take a minute to answer a few qu<br>your data, a                                                                                                    | would like you to start accepting payments with Stripe.<br>estions and then you'll be ready to go. EBENE DISCOUNT will have access to<br>nd can create payments and customers on your behalf. |
| Activate your account<br>We need to learn more about you and<br>you provide will only be visible to the a                                                                                                    | your business before you can process payments on Stripe. The information account owner and administrators. <b>Learn more →</b>                                                                |
| Dans quel pays êtes-vous localisé                                                                                                    | 5 ?                                                                                                    |
| Pays                                                                                                    |                                                                                                    |
| France                                                                                                    |                                                                                                    |
| Vous ne voyez pas votre pays ?                                                                                                    |                                                                                                    |
| Votre activité                                                                                                    |                                                                                                    |
|                                                                                                    |                                                                                                    |
| escription de votre activité                                                                                                    |                                                                                                    |
| escription de votre activité                                                                                                    |                                                                                                    |
| Description de votre activité<br>Jue vendez-vous ? Quand facturez-vous vo                                                                                                    | ps clients ?                                                                                                    |
| Description de votre activité<br>Jue vendez-vous ? Quand facturez-vous vo<br>otre site Internet                                                                                                    | os clients ?                                                                                                    |
| Description de votre activité<br>Due vendez-vous ? Quand facturez-vous vo<br>otre site Internet<br>https://monentreprise.fr                                                                                                    | ps clients ?                                                                                                    |
| Description de votre activité<br>Nue vendez-vous ? Quand facturez-vous vo<br>otre site Internet<br>https://monentreprise.fr                                                                                                    | os clients ?                                                                                                    |
| Description de votre activité<br>Nue vendez-vous ? Quand facturez-vous vo<br>otre site Internet<br>https://monentreprise.fr                                                                                                    | os clients ?                                                                                                    |
| Description de votre activité<br>2012 vendez-vous ? Quand facturez-vous vo<br>2017 otre site Internet<br>2017 https://monentreprise.fr<br>2017 https://monentreprise.fr<br>2017 organisation<br>2017 organisation                                                                                | os clients ?                                                                                                    |
| Description de votre activité<br>Due vendez-vous ? Quand facturez-vous vo<br>otre site Internet<br>https://monentreprise.fr<br>informations sur votre organisation<br>ype d'organisation<br>Particulier / Micro-entrepreneur / , \$                                                              | os clients ?                                                                                                    |
| Description de votre activité<br>Due vendez-vous ? Quand facturez-vous vo<br>otre site Internet<br>https://monentreprise.fr<br>Informations sur votre organisation<br>ype d'organisation<br>Particulier / Micro-entrepreneur / ,<br>Iuméro SIREN OPTIONAL                                        | os clients ?                                                                                                    |
| Description de votre activité<br>Due vendez-vous ? Quand facturez-vous vo<br>fotre site Internet<br>https://monentreprise.fr<br>informations sur votre organisation<br>ype d'organisation<br>Particulier / Micro-entrepreneur / ,<br>luméro SIREN OPTIONAL<br>12356789                           | os clients ?                                                                                                    |
| Description de votre activité<br>Due vendez-vous ? Quand facturez-vous vo<br>fotre site Internet<br>https://monentreprise.fr<br>informations sur votre organisation<br>ype d'organisation<br>Particulier / Micro-entrepreneur / .<br>luméro SIREN OPTIONAL<br>12356789<br>luméro de TVA OPTIONAL | os clients ?                                                                                                    |

9- Après avoir renseigné les différentes informations, terminer la connexion avec la passerelle de paiement en cliquant sur le bouton bleu : « Authorize access to this account » (Autoriser l'accès à ce compte)

| EUR                                                                            | \$                                                                                                    |
|--------------------------------------------------------------------------------|----------------------------------------------------------------------------------------------------|
| Pays du compte bancaire                                                        |                                                                                                    |
| France                                                                         |                                                                                                    |
| IBAN                                                                           |                                                                                                    |
| FR1420041010050500013M0260                                                     | 6                                                                                                    |
| Confirmez l'IBAN                                                               |                                                                                                    |
| FR1420041010050500013M02606                                                    | 6                                                                                                    |
| Adresse email<br>moi@monentreprise.fr                                          |                                                                                                    |
|                                                                                |                                                                                                    |
|                                                                                | Cancel Authorize access to this accou                                                                  |
| You'll be taken back to <b>EBENE DIS</b><br>By creating your account, you agre | COUNT (ebenediscount.com) right away.<br>ee to our Services Agreement and Connected Account Agreement. |

10- Dans l'onglet Identité visuelle : vous pouvez choisir une bannière et un logo pour votre boutique sur EBENE DISCOUNT

| BENE DISCOUNT          |                               |                              | VENDRE                  | SUR EBENE DISCOUNT     | ঈ €0.00           |
|------------------------|-------------------------------|------------------------------|-------------------------|------------------------|-------------------|
| RTISANAT DU MONDE 🗸    | VETEMENTS ET ACCESSOIRES $$   | VOTRE ÉPICERIE DU MONDE      | JOUETS, ENFANTS ET BÉBÉ | LIVRES V NOS CATÉGORIE | S DE PRODUITS     |
|                        |                               |                              |                         |                        |                   |
| VOTRE TAB              | LEAU DE BORD VE               | NDEUR                        |                         | Accueil > Votre tablea | u de bord vendeur |
|                        |                               |                              |                         |                        |                   |
| Tableau de bord Pr     | oduits Commandes Paramètres   | Évaluations Voir la boutique |                         |                        |                   |
| Boutique Paiemer       | t Identité visuelle Livraison |                              |                         |                        |                   |
| Bannière du magasi     | n                             |                              |                         |                        |                   |
| Ajouter une Bannière   |                               |                              |                         |                        |                   |
| lcône du magasin       |                               |                              |                         |                        |                   |
| Ajouter une Icône/Logo |                               |                              |                         |                        |                   |
| SAUVEGARDER LES C      | HANGEMENTS                    |                              |                         |                        |                   |

11- Dans l'onglet livraison, vous pouvez définir votre politique de livraison et de retour et paramétrer les frais de livraison qui concerneront l'ensemble des produits de votre magasin ou fixer des frais de livraisons par produits dans la fiche produit dans l'étape suivante.

**Important** : Noter que les frais de livraisons fixés directement sur la fiche produit, primeront sur les frais de livraison fixés ici dans les paramètres de la boutique

|                                                                                       |                    |             |                  |                         | VENDRE SUR EBENE DISC | мит 요 보. тичо          |
|---------------------------------------------------------------------------------------|--------------------|-------------|------------------|-------------------------|-----------------------|------------------------|
| ISANAT DU MONDE VETEMENT                                                              | SET ACCESSOIRES V  | VOTRE ÉPICE | RIE DU MONDE     | JOUETS, ENFANTS ET BÉBÉ | LIVRES V NOS          | CATÉGORIES DE PRODUITS |
| Tableau de bord Produits Con                                                          | nmandes Paramètres | Évaluations | Voir la boutique |                         |                       |                        |
| Paramètres                                                                            |                    |             |                  |                         |                       |                        |
| Boutique Paiement Identité                                                            | visuelle Livraison |             |                  |                         |                       |                        |
| Pays                                                                                  |                    | État        |                  | Code postal             | Frais d'expéditi      | ion Override           |
| Choisir un pays                                                                       | . ↓ État           |             |                  | Code postal             | Frais                 | QTY ×                  |
|                                                                                       |                    |             | AJOUTER T        | XUA                     |                       |                        |
|                                                                                       |                    |             |                  |                         |                       |                        |
| Politique de livraison           Politique de livraison           Politique de retour |                    |             |                  |                         |                       | æ                      |
|                                                                                       |                    |             |                  |                         |                       | <i>ii</i>              |
| Livraison en provenance de                                                            |                    |             |                  |                         |                       |                        |
| Adresse de la boutique                                                                |                    |             |                  |                         |                       | Ψ                      |
| À partir d'où les produits seront expédiés.                                           |                    |             |                  |                         |                       |                        |
| SAUVEGARDER LES CHANGEMENTS                                                           | $\supset$          |             |                  |                         |                       |                        |
|                                                                                       |                    |             |                  |                         |                       |                        |

### Quelques exemples de frais de livraison

Exemple 1 : Frais de livraison en France 6€ quelque soit la quantité de produit dans la commande.

Exemple 2 : Frais de livraison en Allemagne 10€ par produit. Si le client commande 2 produits, il payera 20€.

Exemple 3 : Frais de livraison par produit dans le reste du monde hormis de la France et de l'Allemagne, 15€.

| SAN  | AT DU MONDE V VETEMENTS      | ETACCESS  |           | VUIRE EPIC  | ERIE DU MONDE    | JOUETS, ENFANTS ET BEBE | LIVRES V NOS CATEGO | URIES DE PRODUIT: |
|------|------------------------------|-----------|-----------|-------------|------------------|-------------------------|---------------------|-------------------|
| Ta   | ableau de bord Produits Comm | nandes P  | aramètres | Évaluations | Voir la boutique |                         |                     |                   |
| D    |                              |           |           |             |                  |                         |                     |                   |
| Pč   | arametres                    |           |           |             |                  |                         |                     |                   |
| В    | outique Palement Identité vi | isuelle l | ivraison  |             |                  |                         |                     |                   |
|      | Pays                         |           |           | État        |                  | Code postal             | Frais d'expédition  | Override          |
| \$   | France                       | v         | État      |             | v                | Code postal             | 6                   | ₽ QTY ×           |
| \$   | Allemagne                    | v         | État      |             | v                | Code postal             | 10                  | QTY ×             |
| \$   | Choisir un pays              | v         | État      |             |                  | Code postal             | 15                  | QTY ×             |
|      |                              |           |           |             | AJOUTER T        | AUX                     |                     |                   |
|      |                              |           |           |             |                  |                         |                     |                   |
| Deli | itiano de livroison          |           |           |             |                  |                         |                     |                   |
| POI  | luque de livraisoñ           |           |           |             |                  |                         |                     |                   |

12- Ajout de produits : Dans l'onglet produit en cliquant sur Ajouter un produit : entrer les information concernant votre produit : Nom, Descriptions, Catégories (très important de préciser la ou les catégories du produit), Les frais de livraison si vous souhaitez pour ce produit, fixer des frais en dehors des frais de livraison fixés pour l'ensemble de votre boutique dans la partie Paramètre/Livraison du tableau de bord

| EBENE DISCOUNT                  |                            |                              |                         | E SUR EBENE DISCOUNT  | ੇਹ €0.00            |
|---------------------------------|----------------------------|------------------------------|-------------------------|-----------------------|---------------------|
| ARTISANAT DU MONDE $$           | VETEMENTS ET ACCESSOIRES ~ | VOTRE ÉPICERIE DU MONDE      | JOUETS, ENFANTS ET BÉBÉ | LIVRES V NOS CATÉGORI | ES DE PRODUITS      |
| VOTRE TABL                      | EAU DE BORD VEI            | NDEUR                        |                         | Accueil > Votre tabl  | eau de bord vendeur |
| Tableau de bord Pro             | duits Commandes Paramètres | Évaluations Voir la boutique |                         |                       |                     |
| Ajouter un pr<br>Nom du produit | oduit                      |                              |                         |                       |                     |
| Description du produit          |                            |                              |                         |                       |                     |
| Please add a full descript      | ion of your product here   |                              |                         |                       |                     |
| Description rapide du p         | produit                    |                              |                         |                       |                     |
| Please add a brief descri       | ption of your product here |                              |                         |                       |                     |
| Catégories                      |                            |                              |                         |                       |                     |
| Mots clés                       |                            |                              |                         |                       |                     |

## 13- Toujours sur la fiche produit,

ajouter une image produit (format conseillé 640\*660)

Fixer un prix de vente (Renseigner le champ prix normal uniquement si le produit est soldé)

L'onglet inventaire permet de donner le nombre de produit en stock

L'onglet livraison pour fixer les pris de livraison et l'onglet Attributs pour fixer par exemple la taille et la couler du produit s'il y'a lieu

#### 14- Terminer en cliquant sur Ajouter un produit

| TOARAT DO MORDE . TETE                                                                                       | MENTS ET ACCESSOIRES 🗸                       | VOTRE ÉPICERIE DU MOND           | E JOUETS, ENFANTS ET BÉBÉ           | LIVRES ~ | NOS CATÉGORIE | S DE PRODUITS |
|----------------------------------------------------------------------------------------------------|----------------------------------------------|----------------------------------|-------------------------------------|----------|---------------|---------------|
| Mots clés                                                                                                    |                                              |                                  |                                     |          |               |               |
| Rechercher ou ajouter un tag                                                                                 |                                              |                                  |                                     |          |               |               |
| lmage mise en avant                                                                                          |                                              | Galerie                          |                                     |          |               |               |
|                                                                                                    |                                              | Ajouter une galerie d'images sur | le produit                          |          |               |               |
|                                                                                                    |                                              |                                  |                                     |          |               |               |
|                                                                                                    |                                              |                                  |                                     |          |               |               |
|                                                                                                    |                                              |                                  |                                     |          |               |               |
|                                                                                                    |                                              |                                  |                                     |          |               |               |
| Définir image en vitrine                                                                                     |                                              |                                  |                                     |          |               |               |
| benni intage en viunte                                                                                       |                                              |                                  |                                     |          |               |               |
| Denni indge en viune                                                                                         |                                              |                                  |                                     |          |               |               |
| Tireo do produit                                                                                             |                                              |                                  |                                     |          |               |               |
| Type de produit                                                                                              |                                              |                                  | Téléchargeable                      |          |               |               |
| Type de produit Produit simple                                                                               |                                              |                                  | Téléchargeable                      |          |               |               |
| Type de produit Produit simple Général Inventaire Li                                                         | vraison Attributs                            | ×                                | Téléchargeable                      |          |               |               |
| Type de produit Produit simple Général Inventaire Li IIIIIIIIIIIIIIIIIIIIIIIIIIIIIIIIIIII                    | vraison Attributs                            | 3                                | Téléchargeable                      |          |               |               |
| Type de produit Produit simple Général Inventaire Li Liste privée, cacher ce pro                             | vraison Attributs                            | 9                                | Téléchargeable                      |          |               |               |
| Type de produit<br>Produit simple<br>Général Inventaire Li<br>Liste privée, cacher ce pro<br>Prix Normal (€) | vraison Attributs<br>duit dans le catalogue. |                                  | Téléchargeable<br>Prix de vente (€) |          |               |               |

Si vous avez des questions d'ordre technique ou autre, merci de contacter EBENE DISCOUNT par téléphone

au 06 41 94 03 80 si vous appelez de la France ou en composant le 00336 41 94 03 80 en dehors de la France